### thermo scientific

# **Instruction Sheet**

### Thermo Scientific Orion Star T900 Series Titrator Computer Software

Thermo Scientific<sup>™</sup> Orion Star<sup>™</sup> T900 series computer software is designed to work with Orion Star T910 pH, T920 redox, T930 ion and T940 all-in-one titrators. The computer software facilitates the transfer of method, titration, standardization, calibration and direct measure data from your Orion Star T900 series titrator to a computer for data viewing, data backup and report generation.

For comprehensive information on titrator setup, operation and advanced features, refer to the titrator user manual on <u>www.thermofisher.com/titrator</u>.

**IS-T900PCSW-E Revision B** 

Revision Date: November 15, 2019

### **System Requirements**

- The titrator must have software revision V3.3.0 or higher installed to communicate with the computer software
- Microsoft<sup>®</sup> Windows<sup>®</sup> 7 and higher computer operating systems are supported
- The computer should have the latest Windows updates installed
- The operator must have administrative computer access to use the computer software

#### **Connecting Your Titrator to a Computer**

The titrator connects to a computer via a virtual Ethernet over USB connection.

- 1. Ensure the titrator has the latest software revision and then power on the titrator.
- 2. Using the computer cable included with the titrator, connect the type B (square) end of the USB cable to the USB B connector on your titrator. Then connect the type A (rectangular) end to any available USB type A connector on your computer.

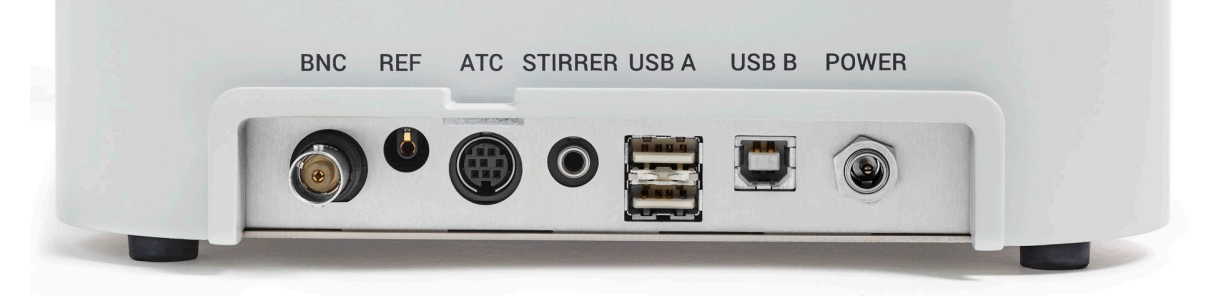

3. Windows should automatically detect the titrator and install the required driver, which may take a few minutes when you connect a titrator for the first time. You do not need to manually download or install any drivers, as the required RNDIS driver is included with Windows operating systems.

#### Installing the Computer Software

- 1. Download the computer software at <u>www.thermofisher.com/orionsoftware</u>, save the file to any convenient location on the computer and unzip/extract the folder to the same location on the computer.
- 2. Double click the **setup.exe** file to launch the installer.
- 3. If you have anti-virus software installed, it may not recognize the software. If any warnings appear, click to allow the files to install.
- 4. Follow the on-screen instructions to finish installing the computer software.
- 5. Once the software is installed, an OrionStarT900 icon will appear on your desktop. Double click this icon to launch the computer software.

- 6. When launching the software for the first time, you may see a message from the Windows firewall regarding what types of networks to allow. It is recommended that you select all network types before clicking "allow access". The RNDIS network over USB connection is considered a "public" network by Microsoft and the computer software must be allowed to access public networks to function.
  - a. See the following screenshot as an example:

| 💣 Windows Secu                        | urity Alert                                            |                                                                                    | × |
|---------------------------------------|--------------------------------------------------------|------------------------------------------------------------------------------------|---|
| Windo<br>app                          | ws Defend                                              | er Firewall has blocked some features of this                                      |   |
| Windows Defender<br>and domain networ | Firewall has blo<br>ks.                                | cked some features of orionstart900.exe on all public, private                     |   |
|                                       | Name:                                                  | orionstart900.exe                                                                  |   |
|                                       | Publisher:                                             | Unknown                                                                            |   |
|                                       | Path:                                                  | C:\program files (x86)\orionstart900\orionstart900.exe                             |   |
| Allow orionstart900                   | ).exe to commu<br>vorks, such as a<br>vorks, such as m | nicate on these networks:<br>workplace network<br>y home or work network           |   |
| Public netwo<br>because the           | rks, such as the<br>se networks oft                    | se in airports and coffee shops (not recommended<br>en have little or no security) |   |
| What are the risks                    | of allowing an a                                       | pp through a firewall?                                                             |   |
|                                       |                                                        | Allow access Cancel                                                                |   |

- b. If your company has 3rd party firewall software or other non-standard configuration, you may need to contact your IT department to make sure the connection is allowed. The software will not function if it cannot connect to the RNDIS network.
- 7. Restart your computer to ensure the Orion Star T900 series computer software is fully installed before opening the program.

#### Using the Computer Software

**Note:** The computer display size of text and other items on your screen must be set to the default percentage to properly view the computer software.

| G    | 💭 🗢 💐 🕨 Control Panel 🕨 Ag                             | ppearance and Personalization 	 Display                                                                                                    | 10000                                                                  | ✓ 4y Search Control Panel    | ×<br>,p |
|------|--------------------------------------------------------|----------------------------------------------------------------------------------------------------|------------------------------------------------------------------------|------------------------------|---------|
| Eile | e <u>E</u> dit <u>V</u> iew <u>T</u> ools <u>H</u> elp |                                                                                                    |                                                                        |                              |         |
|      | Control Panel Home                                     | Make it easier to read what's                                                                                                    | on your screen                                                         |                              | 0       |
|      | Adjust resolution<br>Calibrate color                   | You can change the size of text and othe<br>temporarily enlarge just part of the scree                                                                                                    | er items on your screen by choos<br>en, use the <u>Magnifier</u> tool. | ing one of these options. To |         |
|      | Change display settings                                | <u>سا</u> ۲۰۱۵ کې (۲۰۰۵) کې (۲۰۰۵) کې (۲۰ | Preview                                                                |                              |         |
|      | Adjust ClearType text                                  | (a) Medium - 125% (default)                                                                                                    |                                                                        | <b>ETTTT</b>                 |         |
|      | Set custom text size (DPI)                             | C Larger - 150%                                                                                                    |                                                                        |                              |         |
|      |                                                        |                                                                                                    |                                                                        |                              |         |
|      | See also                                               |                                                                                                    |                                                                        | Apply                        |         |
|      | Personalization                                        |                                                                                                    |                                                                        |                              |         |
|      | Devices and Printers                                   |                                                                                                    |                                                                        |                              |         |

- 1. Double click the OrionStarT900 icon on your desktop to launch the computer software.
  - a. When launching the software for the first time, you may see a message from the Windows firewall regarding what types of networks to allow. It is recommended that you select all network types before clicking "allow access". The RNDIS network over USB connection is considered a "public" network by Microsoft and the computer software must be allowed to access public networks to function. See the following screenshot as an example:

| 🔐 Windows Secu                        | urity Alert                         |                                                                                      | $\times$ |
|---------------------------------------|-------------------------------------|--------------------------------------------------------------------------------------|----------|
| Windo app                             | ws Defend                           | ler Firewall has blocked some features of this                                       |          |
| Windows Defender<br>and domain networ | Firewall has blo<br>ks.             | ocked some features of orionstart900.exe on all public, private                      |          |
|                                       | Name:                               | orionstart900.exe                                                                    |          |
|                                       | Publisher:                          | Unknown                                                                              |          |
|                                       | Path:                               | C:\program files (x86)\orionstart900\orionstart900.exe                               |          |
| Allow orionstart900                   | ).exe to commu<br>vorks, such as a  | nicate on these networks:<br>a workplace network                                     |          |
| Private netw                          | orks, such as m                     | ny home or work network                                                              |          |
| Public netwo because the              | rks, such as the<br>se networks off | ose in airports and coffee shops (not recommended<br>ten have little or no security) |          |
| What are the risks                    | of allowing an a                    | app through a firewall?                                                              |          |
|                                       |                                     | Allow access Cance                                                                   | el       |

- b. If your company has 3rd party firewall software or other non-standard configuration, you may need to contact your IT department to make sure the connection is allowed. The software will not function if it cannot connect to the RNDIS network.
- 2. Once you select your language, the software will open to the "home" screen. The home screen shows a list of all titrators you have previously connected to, along with their serial number, instrument name and connection status.
  - a. It takes a few moments for newly connected titrators to be visible on the network. Wait a few moments and then press the "Refresh" icon.

| CrionStarT900                                                                            |           |
|------------------------------------------------------------------------------------------|-----------|
| Home Loge Settings 🗸 About Help                                                          |           |
| Home                                                                                     |           |
|                                                                                          | C Refresh |
| Serial No: T10001<br>Titrator Name:Mr T<br>Version:V3.1.0<br>Connection Status:Connected | >         |
| Serial No: T10004<br>Titrator Name:940<br>Version:V3.1.0<br>Connection Status:Connected  | >         |
| Serial No: T10040<br>Titrator Name:P3<br>Version:V3.1.0<br>Connection Status:Connected   | >         |
| Serial No: T10010<br>Titrator Name:T10<br>Version:V3.1.0<br>Connection Status:Connected  | >         |
| Serial No: T10011<br>Titale Nome Medical                                                 |           |

3. Click on the desired titrator to access its Logs screen.

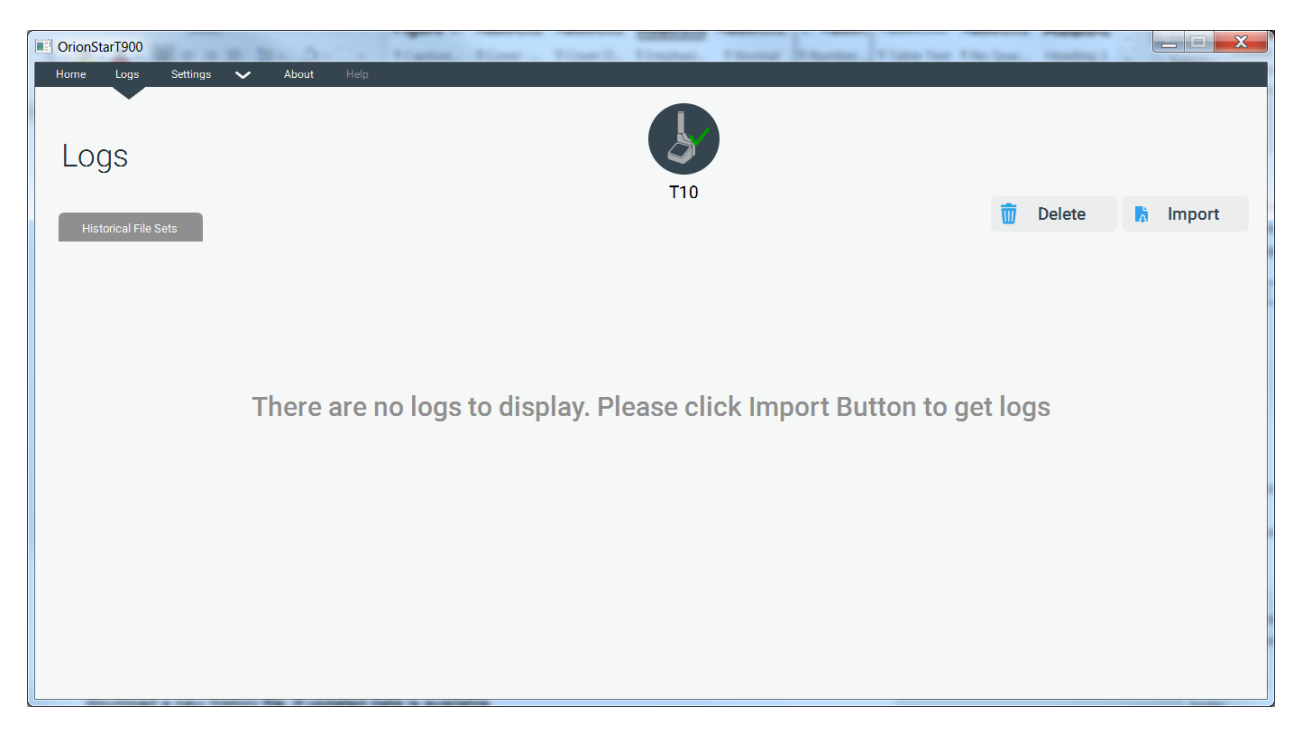

- 4. Click the "Import" button to download the selected titrator's data as a history file. Once a history file has been downloaded, you can view it again at any time without connecting to the titrator.
  - a. Press the "Import" button again to download a new history file when updated data is available on the titrator.

| OrionStarT900                                                                                                    | Z Person Restor |                   |
|----------------------------------------------------------------------------------------------------|-----------------|-------------------|
| Horne Logs Settings 🗸 About Help                                                                                                    |                 |                   |
| Logs<br>Historical File Sets                                                                                                    | <b>J</b><br>T10 | 📆 Delete 🔥 Import |
| History Imported on 3/1/2019 1:09 PM<br>Titrator Name: T10<br>Filename: D8.1551291977<br>Titrations: 14<br>Standardizations: 0<br>Calibrations: 6<br>Messurements: 5<br>Methods: 10 |                 | >                 |
|                                                                                                    |                 |                   |
|                                                                                                    |                 |                   |
|                                                                                                    |                 |                   |

5. Click on a history file to open it and browse the titrator data. You can return to the home screen at any time by clicking "Home" in the upper navigation bar.

| CrionStarT900                                                                                                    | Zanatater 12 D H. H. D. D. D. |                   |
|----------------------------------------------------------------------------------------------------|-------------------------------|-------------------|
| Home Logs Settings About Hop<br>LOGS<br>Historical File Sets                                                                                                    | J<br>T10                      | 📆 Delete 📑 Import |
| History Imported on 3/1/2019 1:09 PM<br>Titrator Name: TI0<br>Finame: DB.1551291977<br>Titrations: 14<br>Standardizations: 0<br>Calibrations: 6<br>Messuements: 5<br>Methods: 10 |                               | >                 |
|                                                                                                    |                               |                   |
|                                                                                                    |                               |                   |
|                                                                                                    |                               |                   |

- 6. Click the Titration tab to view the titration data. Expand the summary line to view the individual cycle data. Click on an individual cycle data line to view its data, graph results and setup parameters.
  - a. Scroll right to view all data associated with the individual cycle data lines.

| 8 | Orion | StarT900  |                   |              |               |                        |                     |                  |               |                                         | - 🗆 X                           |
|---|-------|-----------|-------------------|--------------|---------------|------------------------|---------------------|------------------|---------------|-----------------------------------------|---------------------------------|
|   | Home  | Logs      | Settings 🗸        | About Help   |               |                        |                     |                  |               |                                         |                                 |
|   | Da    | ata L     | -0gs              | 10 1-29 DM   |               |                        | 3                   |                  |               | Search                                  | Q<br>Print                      |
|   | Data  | Count: 57 | ponted on 1/28/20 | 19 1.30 FIVI |               |                        | Т9                  |                  |               |                                         |                                 |
|   |       | Titration | Standardization   | МКА          | Calibration   | Measurement            | Methods             |                  |               | Graph Tabu                              | lar Data                        |
|   |       | #         | Run Date          | Incl. in Avg | Initial Value | Sample Conc.<br>Result | EndPoint<br>Vol(mL) | Sample<br>Amount | Method Name   | -30.8                                   |                                 |
|   | ^     | 57        | 1/24/2019 4:39 PM |              |               | 14.46 mg/L             |                     | 100.000 mL       | Ca Hard user2 | 2                                       |                                 |
|   |       | 1         | 1/24/2019 4:39 PM | Yes          | -50.799 mV    | 14.44                  | 1.559               | 100.000          |               | -                                       |                                 |
|   |       | 2         | 1/24/2019 4:39 PM | Yes          | -50.771 mV    | 14.48                  | 1.563               | 100.000          |               | -186.3                                  | 2.1                             |
|   | ~     | 56        | 1/24/2019 4:27 PM |              |               | 14.57 mg/L             |                     | 100.000 mL       | Ca Hard user2 | Vol.                                    | (mL)                            |
|   | ~     | 55        | 1/24/2019 4:15 PM |              |               | 100.2 mg/L             |                     | 25.000 mL        | Ca Hard user2 | Setup Parameters                        |                                 |
|   | ~     | 54        | 1/24/2019 3:56 PM |              |               | 102.1 mg/L             |                     | 10.000 mL        | Ca Hard user2 | Titrant Parameters                      | Titration Parameters            |
|   | ~     | 53        | 1/18/2019 4:03 PM |              |               | 101.3 mg/L             |                     | 10.000 mL        | Ca Hard user2 | Titrant Name :                          | EDTA                            |
|   | ~     | 52        | 1/18/2019 3:43 PM |              |               | 14.19 mg/L             |                     | 50.000 mL        | Ca Hard user2 | Titrant Id :<br>Conc. Input Mode :      | June 11 2018<br>Standardization |
|   | ~     | 51        | 1/18/2019 3:01 PM |              |               | 67.01 mg/L             |                     | 10.000 mL        | Ca Hard user2 | Conc. Input Mode Manua<br>Nomial Conc : | al Entry : 9.585 mM<br>9.585 mM |
|   | ~     | 50        | 1/18/2019 2:18 PM |              |               | 0.00030 mg/L           |                     | 1.000 mL         | Ca Hard user2 | Titer Ratio :<br>Standard Technique :   | 1<br>Equivalence Pt.            |
|   |       | 40        | 1/10/2010 1-56 DM |              |               | 154.2 mg/l             |                     | 5 000 ml         | Co Hard upor? | No Of End Doint -                       | 1                               |

# thermo scientific

### Orion Star T900 Series Computer Software

|                                                                                                    |                                                                                   |                                                    |                                  |                             |                              |                                               |                                                                                                    |                                                                                                    | - 0                                                                                                    |
|----------------------------------------------------------------------------------------------------|-----------------------------------------------------------------------------------|----------------------------------------------------|----------------------------------|-----------------------------|------------------------------|-----------------------------------------------|----------------------------------------------------------------------------------------------------|----------------------------------------------------------------------------------------------------|----------------------------------------------------------------------------------------------------|
| ne Logs                                                                                                    | Settings 🗸 ,                                                                      | About Help                                         |                                  |                             |                              |                                               |                                                                                                    | Search                                                                                                    | (                                                                                                    |
| ata Lo                                                                                                    | OGS<br>orted on 1/28/201                                                          | 19 1:38 PM                                         |                                  |                             | Т9                           |                                               |                                                                                                    | a Export                                                                                                    | 🔒 Print                                                                                                    |
| Titration                                                                                                    | Standardization                                                                   | МКА                                                | Calibration                      | Measurement                 | Methods                      |                                               |                                                                                                    | Graph Tabul                                                                                                    | lar Data                                                                                                    |
| ration Type                                                                                                    | Electrode Type                                                                    | Electrode Name                                     | Titrant Name                     | Titrant Conc.               | RSD                          | Sample ID                                     | Blank Conc                                                                                                    | -30.8                                                                                                    |                                                                                                    |
| Direct                                                                                                    | ISE-Titration                                                                     | VX1                                                | EDTA                             | 9.585 mM                    | 0.18%                        | Manual                                        | 0.00030                                                                                                    | >                                                                                                    |                                                                                                    |
|                                                                                                    |                                                                                   |                                                    |                                  |                             |                              |                                               |                                                                                                    | E                                                                                                    |                                                                                                    |
|                                                                                                    |                                                                                   |                                                    |                                  |                             |                              |                                               |                                                                                                    | -186.3                                                                                                    | 2.1                                                                                                    |
| Direct                                                                                                    | ISE-Titration                                                                     | VX1                                                | EDTA                             | 9.585 mM                    | 0.09%                        | Manual                                        | 0.00030                                                                                                    | Vol.                                                                                                    | (mL)                                                                                                    |
| Direct                                                                                                    | ISE-Titration                                                                     | VX1                                                | EDTA                             | 9.585 mM                    | 0.10%                        | Manual                                        | 0.00030                                                                                                    | Setup Parameters                                                                                                    |                                                                                                    |
| Direct                                                                                                    | ISE-Titration                                                                     | VX1                                                | EDTA                             | 9.585 mM                    | 0.59%                        | Manual                                        | 0.00030                                                                                                    | Titrant Parameters                                                                                                    | Titration Paramet                                                                                                    |
| Direct                                                                                                    | ISE-Titration                                                                     | VX1                                                | EDTA                             | 9.585 mM                    | 1.06%                        | Manual                                        | 0.00030                                                                                                    | Titrant Name :                                                                                                    | EDTA                                                                                                    |
| Direct                                                                                                    | ISE-Titration                                                                     | VX1                                                | EDTA                             | 9.585 mM                    | 0.63%                        | Manual                                        | 0.00030                                                                                                    | Titrant Id :<br>Conc. Input Mode :                                                                                                    | June 11 2018<br>Standardization                                                                                                    |
| Direct                                                                                                    | ISE-Titration                                                                     | VX1                                                | EDTA                             | 9.585 mM                    | 1.67%                        | Manual                                        | 0.00030                                                                                                    | Nomial Conc :                                                                                                    | 9.585 mM<br>9.585 mM                                                                                                    |
| Direct                                                                                                    | ISE-Titration                                                                     | VX1                                                | EDTA                             | 9.585 mM                    | 8.87%                        | Manual                                        | 0.00030                                                                                                    | Standard Technique :                                                                                                    | Equivalence Pt.                                                                                                    |
| onStarT900                                                                                                    | 0.00 m                                                                            |                                                    |                                  |                             |                              |                                               | 0.00000                                                                                                    |                                                                                                    |                                                                                                    |
| atalo                                                                                                    | Settings 🗸 ,                                                                      | About Help                                         |                                  |                             | 6                            |                                               | 0.0000                                                                                                    | Search                                                                                                    |                                                                                                    |
| e Logs<br>te Logs<br>ata Logs<br>story Impo                                                                                                    | Settings V                                                                        | About Help                                         |                                  |                             | T9                           |                                               | 0.0000                                                                                                    | Search                                                                                                    | – – –                                                                                                    |
| e Logs<br>ata Lo<br>story Impo<br>ta Count: 57<br>Titration                                                                                                    | Settings V                                                                        | About Help<br>19 1:38 PM<br>MKA                    | Calibration                      | Measurement                 | T9<br>Methods                |                                               |                                                                                                    | Search                                                                                                    | - (<br>Print                                                                                                    |
| ata Logs<br>ata Logs<br>ata Logs<br>story Importa Count: 57<br>Titration<br>Calibration Log<br>#                                                                                                    | Settings                                                                          | About Help<br>19 1:38 PM<br>MKA<br>Time Slope Valu | Calibration 1<br>ie Offset Value | Measurement<br>Blank in D   | T9<br>Methods                | End Point<br>Values                           | Temp.                                                                                                    | Search<br>Export<br>Graph<br>Tabul<br>-30.8                                                                                                    |                                                                                                    |
| enstar1900<br>te Logs<br>ata Log<br>story Impor<br>ta Count: 57<br>Titration<br>Calibration Log<br>#<br>0                                                                                                    | Settings                                                                          | About Help<br>19 1:38 PM<br>MKA<br>Time Slope Valu | Calibration I<br>re Offset Value | Measurement<br>Blank in D   | T9<br>Methods                | End Point<br>Values                           | Temp.<br>25.0 C                                                                                                    | Search<br>Search<br>Graph Tabul<br>-30.8<br>E                                                                                                    | Print                                                                                                    |
| onStarT900<br>te Logs<br>ata Loc<br>story Impo<br>ta Count: 57<br>Tritration<br>Calibration Log<br>#<br>0                                                                                                    | Settings                                                                          | About Help<br>19 1:38 PM<br>MKA<br>Time Slope Valu | Calibration I<br>ie Offset Value | Veasurement<br>Blank in D   | T9<br>Methods                | End Point<br>Values                           | Temp.<br>25.0 C                                                                                                    | Search<br>Export<br>Graph<br>-30.8<br>Craph                                                                                                    |                                                                                                    |
| anStarT900<br>te Logs<br>ata Log<br>story Impor<br>ta count: 57<br>Titration<br>Calibration Log<br>#<br>0                                                                                                    | Settings                                                                          | About Help<br>19 1:38 PM<br>MKA<br>Time Slope Valu | Calibration I<br>ne Offset Value | Measurement<br>Blank in [   | T9<br>Methods                | End Point<br>Values<br>-122.2 mV<br>-122.4 mV | Temp.<br>25.0 C                                                                                                    | Search<br>Export<br>Graph<br>Tabul<br>Contemport<br>Contemporta<br>Contemport<br>Contemport<br>Contemport                                                                                                    | Print<br>ar Data                                                                                                    |
| onStarT900<br>le Logs<br>ata Loc<br>story Impo<br>a Count: 57<br>Titration<br>Calibration Log<br>#<br>0<br>0                                                                                                    | Settings V<br>DGS<br>Dorted on 1/28/201<br>Standardization<br>Calibration Dates1  | About Help<br>19 1:38 PM<br>MKA<br>Time Slope Valu | Calibration I<br>e Offset Value  | Weasurement Blank in D      | T9<br>Methods                | End Point<br>Values<br>-122.2 mV<br>-122.4 mV | Temp.<br>25.0 C                                                                                                    | Search<br>Croph Tabul<br>-30.8<br>-30.8<br>-3 | - ()<br>Print<br>ar Data<br>(mL)                                                                                                    |
| onStarT900<br>re Logs<br>ata Loc<br>story Impo<br>ta Count: 57<br>Titration<br>Calibration Log<br>#<br>0<br>0<br>0                                                                                                    | Settings                                                                          | About Help<br>19 1:38 PM<br>MKA<br>Time Slope Valu | Calibration f                    | Measurement Blank in D      | T9<br>Methods                | End Point<br>Values<br>-122.2 mV<br>-122.4 mV | Temp.<br>25.0 C<br>25.0 C<br>25.0 C                                                                                            | Search<br>Export<br>Graph<br>Tabul<br>-30.8<br>Company<br>Tabul<br>Company<br>Tabul<br>Company<br>Company<br>Compan                                                                                                    | Print<br>ar Data                                                                                                    |
| onStarT900<br>te Logs<br>ata Loc<br>story Impor<br>a Count: 57<br>Titration<br>Calibration Log<br>#<br>0<br>0<br>0<br>0<br>0<br>0                                                                                                    | Settings                                                                          | About Help<br>19 1:38 PM<br>MKA<br>Time Slope Valu | Calibration 1<br>re Offset Value | Measurement Blank in D      | T9<br>Methods                | End Point<br>Values<br>-122.2 mV<br>-122.4 mV | Temp.<br>25.0 C<br>25.0 C<br>25.0 C<br>25.0 C                                                                                  | Search<br>Search<br>Graph Tabul<br>-30.8<br>-30.8<br>-30.8<br>-30.8<br>-30.8<br>-30.8<br>-30.9<br>Vol.<br>Setup Parameters<br>Titrant Parameters                                                                                                    | Print<br>ar Data                                                                                                    |
| onStarT900<br>te Logs<br>atta Loc<br>story Importation<br>ta Count: 57<br>Tritration<br>Calibration Log<br>#<br>0<br>0<br>0<br>0<br>0<br>0<br>0<br>0<br>0<br>0<br>0<br>0<br>0                                                                                                    | Settings V<br>DOGS<br>ported on 1/28/201<br>Standardization<br>Calibration Date&1 | About Help<br>19 1:38 PM<br>MKA<br>Time Slope Valu | Calibration I<br>e Offset Value  | Me as urement<br>Blank in D | T9<br>Methods                | End Point<br>Values<br>-122.2 mV<br>-122.4 mV | Temp.<br>25.0 C<br>25.0 C<br>25.0 C<br>25.0 C<br>25.0 C<br>25.0 C<br>25.0 C                                                    | Search<br>Export<br>Graph<br>-30.8<br>-30.8   | Print Print ar Data Lune 11 2018 EDTA                                                                                                    |
| onStarT900<br>Tele Logs<br>ata Logs<br>ata | Settings                                                                          | About Help<br>19 1:38 PM<br>MKA<br>Time Slope Valu | Calibration I<br>re Offset Value | Measurement Blank in C      | T9<br>Methods                | End Point<br>Values<br>-122.2 mV<br>-122.4 mV | 25.0 C<br>25.0 C<br>25.0 C<br>25.0 C<br>25.0 C<br>25.0 C<br>25.0 C<br>25.0 C<br>25.0 C                                         | Search<br>Search<br>Graph Tabul<br>-30.8<br>-30.8<br>-186.3<br>0.0<br>Vol.<br>Setup Parameters<br>Titrant Name :<br>Titrant I d :<br>Conc. Input Mode :<br>Conc. Input Mode Manua                                                                                                    | Print ar Data Titration Parameter EDTA June 11 2018 Standardization Entry: 9.858 mM                                                                                                    |
| onStarT900<br>ne Logs<br>ata LC<br>story Impo<br>ta Count: 57<br>Titration<br>Calibration Log<br>#<br>0<br>0<br>0<br>0<br>0<br>0<br>0<br>0<br>0<br>0<br>0<br>0<br>0                                                                                                    | Settings V<br>DGS<br>Drited on 1/28/201<br>Standardization<br>Calibration Date®1  | About Help<br>19 1:38 PM<br>MKA<br>Time Slope Valu | Calibration 1                    | Measurement Blank in C      | T9<br>Methods<br>Date & Time | End Point<br>Values                           | 25.0 C<br>25.0 C<br>25.0 C<br>25.0 C<br>25.0 C<br>25.0 C<br>25.0 C<br>25.0 C<br>25.0 C<br>25.0 C<br>25.0 C<br>25.0 C<br>25.0 C | Search<br>Craph Tabul<br>-30.8<br>-30.8<br>-3 | Print ar Data ar Data |

| CrionStarT900                                                  |                                |          |                                                 | – 🗆 🗙                              |
|----------------------------------------------------------------|--------------------------------|----------|-------------------------------------------------|------------------------------------|
| Home Logs Settings 🗸 About Help                                |                                |          |                                                 |                                    |
| Data Logs                                                      | 4                              |          | Search                                          | Q                                  |
| History Imported on 1/28/2019 1:38 PM                          | ТО                             |          | 🚶 Export                                        | 🗎 Print                            |
| Data Count: 57                                                 | 19                             |          |                                                 |                                    |
| Titration Standardization MKA Calibration Mea                  | isurement Methods              |          | Graph Tabular                                   | Data                               |
| Calibration Date&Time Slope Value Offset Value Blank in Date & | Time End Point Temp.<br>Values | Duration | -30.8                                           |                                    |
|                                                                | 25.0 C                         |          | 2                                               |                                    |
|                                                                | -122.2 mV                      | 00:01:50 | E                                               |                                    |
|                                                                | -122.4 mV                      | 00:01:44 | -186.3                                          |                                    |
|                                                                | 25.0.0                         |          | 0.0<br>Vol. (n                                  | 2.1<br>nL)                         |
|                                                                | 20.0 0                         |          |                                                 |                                    |
|                                                                | 25.0 C                         |          | Setup Parameters                                |                                    |
|                                                                | 25.0 C                         |          | Titrant Parameters                              | Titration Parameters               |
|                                                                | 25.0 C                         |          | Titrant Name                                    | EDTA                               |
|                                                                | 25.0 C                         |          | Titrant Id :                                    | June 11 2018                       |
|                                                                | 25.0 C                         |          | Conc. Input Mode :<br>Conc. Input Mode Manual E | Standardization<br>ntry : 9.585 mM |
|                                                                | 05.0.0                         |          | Nomial Conc :<br>Titer Ratio :                  | 9.585 mM<br>1                      |
|                                                                | 25.0 C                         |          | Standard Technique :                            | Equivalence Pt.                    |
|                                                                | 25.0.0                         |          | no ra Lod Daint -                               |                                    |

- 7. Click the Standardization tab to view the titrant standardization data. Expand the summary line to view the individual cycle data. Click on an individual cycle data line to view its data, graph results and setup parameters.
  - a. Scroll right to view all data associated with the individual cycle data lines.

| OrionSt | tarT900  |                           |              |                                |                     |                    |               |                |                      |                 | × |
|---------|----------|---------------------------|--------------|--------------------------------|---------------------|--------------------|---------------|----------------|----------------------|-----------------|---|
| Home    | Logs     | Settings 🗸 Ab             | out Help     |                                |                     |                    |               |                |                      |                 |   |
|         | ta L     | OGS<br>orted on 1/28/2019 | 1:38 PM      |                                |                     | <b>1</b> 9         |               |                | Search               | (<br>E Print    | Q |
| Data C  | itration | Standardization           | MKA          | Calibration                    | Measurement         | Methods            |               |                | Graph Tabu           | lar Data        |   |
|         | #        | Run Date                  | Incl. in Avg | Standard Conc.<br>Result(Unit) | Endpoint<br>Vol(mL) | Standard<br>Amount | Method Name   | Electrode Type | -12.4                |                 |   |
| ^       | 10       | 1/24/2019 3:35 PM         |              | 9.258 mM                       |                     | 25.000 g           | Ca Hard user2 | ISE-Titration  | 2                    |                 |   |
|         | 1        | 1/24/2019 3:35 PM         | Yes          | 9.244                          | 2.704               | 25.000             |               |                | Ε                    |                 |   |
|         | 2        | 1/24/2019 3:35 PM         | Yes          | 9.280                          | 2.694               | 25.000             |               |                | -166.8               | 3.1             |   |
|         | 3        | 1/24/2019 3:35 PM         | Yes          | 9.250                          | 2.703               | 25.000             |               |                | Vol.                 | (mL)            |   |
| ~       | 9        | 1/18/2019 12:07 PM        |              | 9.554 mM                       |                     | 1.000 g            | Ca Hard user2 | ISE-Titration  | Titrant Parameters   |                 |   |
| ~       | 8        | 1/7/2019 11:10 AM         |              | 7.181 mM                       |                     | 1.000 g            | MT hard       | ISE-Titration  | Thuant Palameters    |                 |   |
| ~       | 7        | 12/20/2018 3:34 PM        |              | 9.571 mM                       |                     | 1.000 g            | Ca Hard user2 | ISE-Titration  | Titrant Name :       | EDTA            | 1 |
| ~       | 6        | 12/20/2018 3:11 PM        |              | 9.736 mM                       |                     | 1.000 g            | Ca Hard user2 | ISE-Titration  | Conc. Input Mode :   | Standardization | 1 |
| ~       | 5        | 12/14/2018 1:52 PM        |              | 48.31 mM                       |                     | 5.000 g            | Ca Hard user2 | ISE-Titration  | Nomial Conc :        | 9.585 mM        |   |
| ~       | 4        | 8/27/2018 3:24 PM         |              | 9.868 mM                       |                     | 1.000 g            | Cl user       | ISE-Titration  | Standard Technique : | Equivalence Pt. |   |
|         | 2        | 9/91/9019 9-50 DM         |              | 0.720 mM                       |                     | 1 000 a            | Clucor        | ICE-Titration  |                      |                 |   |

# thermo scientific

| Home Lo                                                                                                    |                                                                              |                                               |                             |                                                                                                    |                                                                                                    |                                                                                        |                                              |       |                                                                                                    | - [                                                                                                    | × |
|----------------------------------------------------------------------------------------------------|------------------------------------------------------------------------------|-----------------------------------------------|-----------------------------|----------------------------------------------------------------------------------------------------|----------------------------------------------------------------------------------------------------|----------------------------------------------------------------------------------------|----------------------------------------------|-------|----------------------------------------------------------------------------------------------------|----------------------------------------------------------------------------------------------------|---|
| Data<br>History II                                                                                                    | LOGS<br>mported on 1/28/20                                                   | About Help                                    |                             |                                                                                                    | <b>U</b><br>T9                                                                                                    |                                                                                        |                                              |       | Search                                                                                                    | 🔒 Print                                                                                                    | Q |
| Titratic                                                                                                    | on Standardization                                                           | МКА                                           | Calibration                 | Measurement                                                                                                    | Methods                                                                                                    |                                                                                        |                                              |       | Graph Ta                                                                                                    | abular Data                                                                                                    |   |
| Electrode                                                                                                    | Name Titrant Name                                                            | Standard Name                                 | RSD                         | Calibration<br>Log #.                                                                                                | Calibration Date &                                                                                                    | Time Sk                                                                                | ope Value                                    | Offse | -12.4                                                                                                    |                                                                                                    |   |
| VX1                                                                                                    | EDTA                                                                         | User Defined                                  | 0.21%                       | 0                                                                                                    |                                                                                                    |                                                                                        |                                              |       | 2                                                                                                    |                                                                                                    |   |
|                                                                                                    |                                                                              |                                               |                             |                                                                                                    |                                                                                                    |                                                                                        |                                              |       | 5                                                                                                    |                                                                                                    |   |
|                                                                                                    |                                                                              |                                               |                             |                                                                                                    |                                                                                                    |                                                                                        |                                              |       | -166.8                                                                                                    | 3.1                                                                                                    |   |
|                                                                                                    |                                                                              |                                               |                             |                                                                                                    |                                                                                                    |                                                                                        |                                              | _     |                                                                                                    | 01. (112)                                                                                                    |   |
| VX1                                                                                                    | EDTA                                                                         | User Defined                                  | 0.23%                       | 0                                                                                                    |                                                                                                    |                                                                                        |                                              |       | Titrant Parameters                                                                                                    |                                                                                                    |   |
| VX1                                                                                                    | EDIA                                                                         | User Defined                                  | 66.67%                      | 0                                                                                                    |                                                                                                    |                                                                                        |                                              | _     | Titrant Name                                                                                                    | EDTA                                                                                                    |   |
| VXI                                                                                                    | EDTA                                                                         | User Defined                                  | 0.00%                       | 0                                                                                                    |                                                                                                    |                                                                                        |                                              |       | Titrant Id :<br>Conc. Input Mode :                                                                                                    | June 11 2018<br>Standardization                                                                                                    |   |
| VX1                                                                                                    | EDTA                                                                         | User Defined                                  | 0.60%                       | 0                                                                                                    |                                                                                                    |                                                                                        |                                              |       | Conc. Input Mode Ma<br>Nomial Conc :                                                                                                    | nual Entry9:585 mM<br>9.585 mM                                                                                                    |   |
| Bille                                                                                                    | t AgNO3                                                                      | NaCl                                          | 0.35%                       | 0                                                                                                    |                                                                                                    |                                                                                        |                                              |       | Titer Ratio :<br>Standard Technique                                                                                                    | 1<br>Equivalence Pt.                                                                                                    |   |
| Billo                                                                                                    | + AaNO2                                                                      | NaCl                                          | 0 42%                       | 0                                                                                                    |                                                                                                    |                                                                                        |                                              |       | 11 ACE 18 11                                                                                                    |                                                                                                    |   |
|                                                                                                    |                                                                              |                                               |                             |                                                                                                    |                                                                                                    |                                                                                        |                                              |       |                                                                                                    |                                                                                                    |   |
| CrionStarT900                                                                                                    | )                                                                            |                                               |                             |                                                                                                    |                                                                                                    |                                                                                        |                                              |       |                                                                                                    | - [                                                                                                    | × |
| Home Lo                                                                                                    | gs Settings 🗸                                                                |                                               |                             |                                                                                                    |                                                                                                    |                                                                                        |                                              |       |                                                                                                    |                                                                                                    |   |
|                                                                                                    |                                                                              | About Help                                    |                             |                                                                                                    |                                                                                                    |                                                                                        |                                              |       |                                                                                                    |                                                                                                    |   |
| Data                                                                                                    |                                                                              | About Help                                    |                             |                                                                                                    |                                                                                                    |                                                                                        |                                              |       | Search                                                                                                    |                                                                                                    | Q |
| Data<br>History Ir                                                                                                    | LOGS                                                                         | About Rep                                     |                             |                                                                                                    |                                                                                                    |                                                                                        |                                              |       | Search                                                                                                    | 🔒 Print                                                                                                    | Q |
| Data<br>History In<br>Data Count:                                                                                           | LOGS<br>mported on 1/28/207                                                  | About Help<br>19 1:38 PM                      | Calibration                 | Measurement                                                                                                    | T9<br>Methods                                                                                                    |                                                                                        |                                              |       | Search                                                                                                    | - Print                                                                                                    | Q |
| Data<br>History Ir<br>Data Count: *                                                                                         | LOGS<br>mported on 1/28/201<br>n Standardization                             | Ароит нер<br>19 1:38 РМ<br>МКА                | Calibration                 | Measurement                                                                                                    | T9<br>Methods                                                                                                    | Tomo                                                                                   | Duration                                     |       | Search                                                                                                    | abular Data                                                                                                    | Q |
| Data<br>History Ir<br>Data Count: *<br>Titratio<br>ibration<br>.og #.                                                       | LOGS<br>mported on 1/28/201<br>n Standardization<br>Calibration Date & Time  | About Hep<br>19 1:38 PM<br>MKA<br>Slope Value | Calibration<br>Offset Value | Measurement<br>Titrant Actual<br>Conc.                                                                               | T9<br>Methods<br>End Point<br>Value                                                                                                    | Temp.                                                                                  | Duration                                     |       | Search<br>Scaph T.<br>-12.4                                                                                                    | ebular Data                                                                                                    | Q |
| Data<br>History Ir<br>Data Count:<br>Titratio<br>ibration<br>.og #.                                                         | LOGS<br>mported on 1/28/201<br>o Standardization<br>Calibration Date & Time  | About Hep<br>19 1:38 PM<br>MKA<br>Slope Value | Calibration<br>Offset Value | Measurement<br>Titrant Actual<br>Conc.<br>9.250mM                                                                    | T9<br>Methods<br>End Point<br>Value                                                                                                    | Temp.<br>25.0 C                                                                        | Duration                                     |       | Search<br>Export<br>Graph<br>-12.4<br>E                                                                                                    | e Print                                                                                                    | Q |
| Data<br>History Ir<br>Data Count:<br>Triration<br>tog #.<br>0                                                               | LOGS<br>mported on 1/28/2010<br>n Standardization<br>Calibration Date & Time | About Hep<br>19 1:38 PM<br>MKA<br>Slope Value | Calibration<br>Offset Value | Measurement<br>Titrant Actual<br>Conc.<br>9.250mM                                                                    | T9<br>Methods<br>End Point<br>Value<br>1.0 mV                                                                                                    | Temp.<br>25.0 C                                                                        | Duration 00:03:02 00:02:37                   |       | Search<br>Export<br>Graph<br>T<br>-12.4<br>E<br>-16.8                                                                                                    | ebular Data                                                                                                    | Q |
| Data<br>History Ir<br>Data Count:<br>Titratio<br>ibration<br>.og #.<br>0                                                    | LOGS<br>mported on 1/28/201<br>o Standardization<br>Calibration Date & Time  | About Hep<br>19 1:38 PM<br>MKA<br>Slope Value | Calibration<br>Offset Value | Measurement<br>Titrant Actual<br>Conc.<br>9.250mM                                                                    | T9<br>Methods<br>End Point<br>Value                                                                                                    | Temp.<br>25.0 C                                                                        | Duration<br>00:03:02<br>00:02:37<br>00:02:52 |       | Search<br>Craph<br>T<br>Craph<br>T<br>-12.4<br>-12.4<br>-16.8<br>0<br>V                                                                                                    | Print<br>abular Data                                                                                                    | Q |
| Data<br>History Ir<br>Data Count:<br>Triration<br>tog #.<br>0                                                               | LOGS<br>mported on 1/28/201<br>In Standardization<br>Calibration Date & Time | About Hep 19 1:38 PM MKA Slope Value          | Calibration<br>Offset Value | Measurement<br>Titrant Actual<br>Conc.<br>9.250mM                                                                    | T9<br>Methods<br>End Point<br>1.0 mV                                                                                                    | Temp.<br>25.0 C                                                                        | Duration<br>00:03:02<br>00:02:37<br>00:02:52 |       | Search<br>Export<br>Graph T<br>-12.4<br>-166.8<br>0.0 V                                                                                                    | Print                                                                                                    | Q |
| Data<br>History Ir<br>Data Count:<br>Titratio<br>ibration<br>.og #.<br>0                                                    | LOGS<br>mported on 1/28/201<br>o Standardization<br>Calibration Date & Time  | About Hep<br>19 1:38 PM<br>MKA<br>Slope Value | Calibration Offset Value    | Measurement<br>Titrant Actual<br>Conc.<br>9.250mM<br>9.572mM<br>9.554mM                                              | T9<br>Methods<br>End Point<br>1.0 mV 2<br>1.0 mV 2                                                                                                    | Temp.<br>250 C<br>250 C                                                                | Duration<br>00:03:02<br>00:02:37<br>00:02:52 |       | Search<br>Export<br>Graph<br>-12.4<br>-12.4<br>-166.8<br>0.0<br>V<br>Titrant Parameters                                                                                                    | Print<br>abular Data                                                                                                    | Q |
| Data<br>History Ir<br>Data Count:<br>Ibration<br>.og #.<br>0                                                                | LOGS<br>mported on 1/28/201<br>In Standardization<br>Calibration Date & Time | About Hep<br>19 1:38 PM<br>MKA<br>Slope Value | Calibration<br>Offset Value | Measurement<br>Titrant Actual<br>Conc.<br>9.250mM<br>9.550mM<br>9.554mM<br>9.554mM<br>9.567mM                        | Image: Weight of the second second | Temp.<br>250 C<br>250 C<br>250 C<br>250 C                                              | Duration                                     |       | Search<br>Export<br>Graph<br>T<br>-12.4<br>C<br>-166.8<br>0.0<br>V<br>Titrant Parameters<br>Titrant Name :<br>Titrant Name :                                                                                                    | Print                                                                                                    | Q |
| Data<br>History Ir<br>Data Count:<br>Titratio<br>Bioration<br>.og #.<br>0                                                   | LOGS<br>mported on 1/28/201<br>n Standardization<br>Calibration Date & Time  | About Hep                                     | Calibration<br>Offset Value | Measurement<br>Titrant Actual<br>Conc.<br>9.250mM<br>9.552mM<br>9.554mM<br>9.554mM<br>9.567mM                        | T9           Methods           End Point         2           1.0 mV         2           1.0 mV         2           1.0 mV         2           1.0 mV         2           1.0 mV         2           1.0 mV         2           1.0 mV         2           1.0 mV         2                                                                                                    | Temp.<br>250 C<br>250 C<br>250 C<br>250 C<br>250 C                                     | Duration<br>00:03:02<br>00:02:37<br>00:02:52 |       | Search<br>Graph<br>-12.4<br>-12.4<br>-166.8<br>0.0<br>V<br>Titrant Parameters<br>Titrant Name :<br>Titrant I d:<br>Conc. Input Mode :<br>Conc. Input Mode :<br>Conc. Input                                                                                                    | Print abular Data bular Data abular Data abular Data abular Data abular Data abular Data bular Data bular Dat | Q |
| Data<br>History Ir<br>Data Count:<br>Ibration<br>.og #.<br>0<br>0<br>0<br>0<br>0<br>0<br>0<br>0<br>0                        | LOGS<br>mported on 1/28/201<br>standardization<br>Calibration Date & Time    | About Hep<br>19 1:38 PM<br>MKA<br>Slope Value | Calibration Offset Value    | Measurement<br>Titrant Actual<br>Conc.<br>9.250mM<br>9.250mM<br>9.554mM<br>9.5554mM<br>9.567mM<br>9.736mM<br>48.46mM | Image: Weight of the second second | Temp.<br>250 C<br>250 C<br>250 C<br>250 C<br>250 C<br>250 C<br>250 C                   | Duration 00:03:02 00:02:52                   |       | Search<br>Export<br>Graph<br>-12.4<br>-166.8<br>-166.8<br>-166.8<br>-166.8<br>-166.8<br>-166.8<br>-166.8<br>-166.8<br>-166.8<br>-166.8<br>-166.8<br>-166.8<br>-166.8<br>-166.8<br>-100<br>-12.4<br>-166.8<br>-100<br>-12.4<br>-166.8<br>-100<br>-12.4<br>-166.8<br>-100<br>-100 | Print<br>abular Data<br>abular Data<br>3.1<br>bol. (mL)<br>EDTA<br>June 11 2018<br>Standardization<br>nual Entry9:585 mM<br>9.585 mM                                                                                                    | Q |
| Data<br>History Ir<br>Data Count:<br>Titratio<br>Bioration<br>.og #.<br>0<br>0<br>0<br>0<br>0<br>0<br>0<br>0<br>0<br>0<br>0 | LOGS<br>mported on 1/28/201<br>n Standardization<br>Calibration Date & Time  | About Hep 19 1:38 PM MKA Slope Value          | Calibration Offset Value    | Measurement<br>Titrant Actual<br>Conc.<br>9.250mM<br>9.552mM<br>9.554mM<br>9.554mM<br>9.736mM<br>48.46mM<br>9.882mM  | Nethods           End Point<br>Value         2           1.0 mV         2           1.0 mV         2           1.0 mV         2           1.0 mV         2           1.0 mV         2           1.0 mV         2           1.0 mV         2           1.0 mV         2           1.0 mV         2           1.0 mV         2           1.0 mV         2           1.0 mV         2           1.0 mV         2           1.0 mV         2                                                                                                    | Temp.<br>250 C<br>250 C<br>250 C<br>250 C<br>250 C<br>250 C<br>250 C<br>250 C<br>250 C | Duration 00:03:02 00:02:37 00:02:52          |       | Search<br>Search<br>Graph<br>T<br>-12.4<br>-12.4<br>-12.4<br>-166.8<br>0.0<br>V<br>Titrant Parameters<br>Titrant d :<br>Conc. Input Mode Ma<br>Normal Conc. :<br>Titrant d :<br>Conc. Input Mode Ma<br>Normal Conc. :<br>Titra Ratio :<br>Standard Technique                                                                                                    | Print abular Data bular Data ata bular Data ata bular Data ata bular Data ata bular Data ata bular Data bular Data bular | Q |

- 8. Click the MKA tab to view the multiple known addition data. Expand the summary line to view the individual cycle data. Click on an individual cycle data line to view its data, tabular results and setup parameters.
  - a. Scroll right to view all data associated with the individual cycle data lines.

| rionStarT900                                                                                                    |                                                                                                    |                                                                                                    |                                                                                                    |                                                                                                    |                                                                                                    |                                                                                                    |                                                                                                  |                                                                                                    |                           |
|----------------------------------------------------------------------------------------------------|----------------------------------------------------------------------------------------------------|----------------------------------------------------------------------------------------------------|----------------------------------------------------------------------------------------------------|----------------------------------------------------------------------------------------------------|----------------------------------------------------------------------------------------------------|----------------------------------------------------------------------------------------------------|--------------------------------------------------------------------------------------------------|----------------------------------------------------------------------------------------------------|---------------------------|
| me Logs                                                                                                    | Settings 🗸 Abo                                                                                                    | out Help                                                                                                    |                                                                                                    |                                                                                                    |                                                                                                    |                                                                                                    |                                                                                                  |                                                                                                    |                           |
| )ata Lo                                                                                                    | OGS<br>orted on 1/28/2019                                                                                                    | 1:38 PM                                                                                                    |                                                                                                    |                                                                                                    |                                                                                                    |                                                                                                    |                                                                                                  | Search                                                                                                    | Q<br>Print                |
| ata Count: 43                                                                                                    | Standardization                                                                                                    | МКА                                                                                                    | Calibration                                                                                                    | Measurement                                                                                                    | Methods                                                                                                    |                                                                                                    |                                                                                                  | Graph Tabular Data                                                                                                    |                           |
| #                                                                                                    | Run Date                                                                                                    | Incl. in Avg                                                                                                    | Sample Conc.                                                                                                    | Electrode Slope                                                                                                    | Precision                                                                                                    | Spike Recovery                                                                                                    | RSD                                                                                              | # Vol.(ml.) Conc. F(mV                                                                                                    | ) Precision               |
| ▲ 43                                                                                                    | 10/26/2018 4:10 PM                                                                                                    | 3                                                                                                    | 307.9 mg/100g                                                                                                    |                                                                                                    | Level                                                                                                    |                                                                                                    | 7.53%                                                                                            | 0 0.000 0.000 -85.1<br>1 0.303 356.111 -70.4                                                                                                    | -                         |
| 1                                                                                                    | 10/26/2018 7:26 PM                                                                                                    | Yes                                                                                                    | 324.3                                                                                                    | 59.2 mV/dec                                                                                                    | 1.5 %                                                                                                    | 100.1 %                                                                                                    |                                                                                                  | 2 0.576 335.709 -60.8<br>3 0.989 327.286 -51.3                                                                                                    | -<br>3.7%                 |
| 2                                                                                                    | 10/26/2018 7:31 PM                                                                                                    | Yes                                                                                                    | 291.5                                                                                                    | 59.2 mV/dec                                                                                                    | 1.1 %                                                                                                    | 100.3 %                                                                                                    |                                                                                                  | 4 1.611 324.283 -41.8                                                                                                    | 1.5%                      |
| ✓ 42                                                                                                    | 10/26/2018 3:22 PM                                                                                                    | 2                                                                                                    | 275.5 mg/100g                                                                                                    |                                                                                                    |                                                                                                    |                                                                                                    | 0.56%                                                                                            |                                                                                                    |                           |
| ✓ 41                                                                                                    | 10/23/2018 4:29 PM                                                                                                    | 5                                                                                                    | 329.8 mg/100g                                                                                                    |                                                                                                    |                                                                                                    |                                                                                                    | 2.37%                                                                                            |                                                                                                    |                           |
| ✓ 40                                                                                                    | 10/23/2018 12:22 PM                                                                                                    | 3                                                                                                    | 342.2 mg/100g                                                                                                    |                                                                                                    |                                                                                                    |                                                                                                    | 1.16%                                                                                            | Setup Parameters<br>Titrant Parameters                                                                                                    | tion Parameters           |
| ✓ 39                                                                                                    | 10/23/2018 12:10 PM                                                                                                    | 3                                                                                                    | 329.0 mg/100g                                                                                                    |                                                                                                    |                                                                                                    |                                                                                                    | 1.99%                                                                                            | Titrant Name i                                                                                                    | udium (No.1)              |
| ✓ 38                                                                                                    | 10/19/2018 3:37 PM                                                                                                    | 3                                                                                                    | 338.5 mg/100g                                                                                                    |                                                                                                    |                                                                                                    |                                                                                                    | 2.58%                                                                                            | Titrant Id :                                                                                                    | Own                       |
|                                                                                                    | 10/19/2018 2:33 PM                                                                                                    | 1                                                                                                    | 142.5 mg/100g                                                                                                    |                                                                                                    |                                                                                                    |                                                                                                    | 0.05%                                                                                            | Titrant Concentration Value .<br>Titrant Reaction Ratio :                                                                                                    | 1 M                       |
| V 3/                                                                                                    |                                                                                                    |                                                                                                    |                                                                                                    |                                                                                                    |                                                                                                    |                                                                                                    |                                                                                                  | Titranii Greated At . 10/20/2                                                                                                    | 016 3:03 PW               |
| <ul><li>✓ 37</li><li>✓ 36</li></ul>                                                                                                    | 10/19/2018 2:16 PM                                                                                                    | 7                                                                                                    | 71.74 mg/100g                                                                                                    |                                                                                                    |                                                                                                    |                                                                                                    | 0.0%                                                                                             |                                                                                                    |                           |
| <ul> <li>37</li> <li>36</li> <li>25</li> <li>rionStarT900</li> </ul>                                                                                                    | 10/19/2018 2:16 PM                                                                                                    |                                                                                                    | 71.74 mg/100g                                                                                                    |                                                                                                    |                                                                                                    |                                                                                                    | 0.0%                                                                                             |                                                                                                    |                           |
| <ul> <li>✓ 3/</li> <li>✓ 36</li> <li>✓ 95</li> <li>rionStarT900</li> <li>rme Logs</li> </ul>                                                                                                    | 10/19/2018 2:16 PM<br>10/10/2019 2:00 DM<br>Settings V Abo                                                                                                    | 7<br>sut Help                                                                                                    | 71.74 mg/100g                                                                                                    |                                                                                                    |                                                                                                    | _                                                                                                    | 0.0%                                                                                             |                                                                                                    |                           |
| <ul> <li>37</li> <li>36</li> <li>35</li> <li>as</li> <li>costa Logs</li> </ul>                                                                                                    | 10/19/2018 2:16 PM                                                                                                    | 7<br>Dut Help                                                                                                    | 71.74 mg/100g                                                                                                    | _                                                                                                    | ß                                                                                                    |                                                                                                    | 0.0%                                                                                             | Search                                                                                                    | 0<br>Q                    |
| <ul> <li>37</li> <li>36</li> <li>35</li> <li>36</li> <li>36</li> <li>36</li> <li>36</li> <li>36</li> <li>36</li> <li>36</li> <li>36</li> <li>36</li> <li>36</li> <li>37</li> <li>36</li> <li>37</li> <li>37</li> <li>3</li></ul>                                                                                                    | 10/19/2018 2:16 PM<br>10/19/2018 2:00 DM<br>Settings Abo<br>OGS<br>orted on 1/28/2019                                                                                                    | 2<br>Dut Help<br>1:38 PM                                                                                                    | 71.74 mg/100g                                                                                                    | _                                                                                                    | J.<br>T9                                                                                                    | _                                                                                                    | 0.0%                                                                                             | Search                                                                                                    | – D                       |
| <ul> <li>37</li> <li>36</li> <li>35</li> <li>36</li> <li>36</li> <li>37</li> <li>36</li> <li>37</li> <li>36</li> <li>37</li> <li>36</li> <li>37</li> <li>37</li> <li>3</li></ul>                                                                                                    | 10/19/2018 2:16 PM<br>10/10/2018 2:00 PM<br>Settings Abo<br>OGS<br>orted on 1/28/2019<br>Standardization                                                                                            | out Help<br>1:38 PM<br>MKA                                                                                                    | 71.74 mg/100g<br>165 E mg/100g<br>Calibration                                                                                                    | <b>Aeasurement</b>                                                                                                    | T9<br>Methods                                                                                                    | _                                                                                                    | 0.0%                                                                                             | Search<br>Search<br>Search<br>Graph Tabular Data                                                                                                    | – O<br>Print              |
| <ul> <li>37</li> <li>36</li> <li>35</li> <li>36</li> <li>37</li> <li>36</li> <li>37</li> <li>36</li> <li>36</li> <li>3</li></ul>                                                                                                    | 10/19/2018 2:16 PM<br>10/10/2018 2:00 PM<br>Settings Abo<br>OGS<br>orted on 1/28/2019<br>Standardization<br>t Total Solution<br>Volume                                                              | 2<br>out Help<br>1:38 PM<br>MKA<br>Method Name                                                                                                    | 71.74 mg/100g<br>165 E mo(100n<br>Calibration N<br>ISE Type                                                                                                   | feasurement<br>Elect                                                                                                    | T9<br>Methods                                                                                                    | Titrant Name                                                                                                    | 0.0%<br>0.10%<br>Titrant Conc.                                                                   | Search           Image: Search           Image: Search  <                                                                                                    | - Q<br>Print<br>Precision |
| <ul> <li>37</li> <li>36</li> <li>25</li> <li>onStarT900</li> <li>ne Logs</li> <li>ata Log</li> <li>atout: 43</li> <li>Titration</li> <li>Sample Amount</li> <li>2,5000 g</li> </ul>                                                                                                    | 10/19/2018 2:16 PM<br>10/10/2018 2:00 PM<br>Settings Abo<br>OGS<br>orted on 1/28/2019<br>Standardization<br>t Total Solution<br>Volume<br>55.000 mL                                                 | 2<br>out Help<br>1:38 PM<br>MKA<br>Method Name<br>Na MKA new                                                                                                    | 71.74 mg/100g<br>1EE E mo/100n<br>Calibration M<br>ISE Type<br>Sodium (Na                                                                                     | Aeasurement<br>Elect                                                                                                    | T9<br>Methods<br>trode Name                                                                                                    | Titrant Name<br>Sodium (Na+)                                                                                                    | 0.0%<br>0.10%<br>Titrant Conc.<br>1.000 M                                                        | Search                                                                                                    | Print Precision .         |
| <ul> <li>37</li> <li>36</li> <li>37</li> <li>36</li> <li>37</li> <li>36</li> <li>37</li> <li>36</li> <li>37</li> <li>36</li> <li>37</li> <li>36</li> <li>36</li> <li>37</li> <li>36</li> <li>36</li> <li>37</li> <li>36</li> <li>37</li> <li>36</li> <li>37</li> <li>36</li> <li>37</li> <li>36</li> <li>37</li> <li>36</li> <li>36</li> <li>36</li> <li>36</li> <li>36</li> <li>36</li> <li>36</li> <li>36</li> <li>37</li> <li>36</li> <li>37</li> <li>36</li> <li>36</li> <li>37</li> <li>36</li> <li>36</li> <li>3</li></ul>                                                                                                    | 10/19/2018 2:16 PM<br>10/10/2018 2:00 PM<br>Settings Abo<br>OGS<br>orted on 1/28/2019<br>Standardization<br>t Total Solution<br>Volume<br>55.000 mL                                                 | 2<br>Sut Help<br>1:38 PM<br>MKA<br>Method Name<br>Na MKA new                                                                                                    | 71.74 mg/100g<br>1EE E mo/100n<br>Calibration N<br>ISE Type<br>Sodium (Na                                                                                     | féasurement<br>Elect                                                                                                    | T9<br>Methods<br>trode Name<br>WU                                                                                                    | Titrant Name<br>Sodium (Na+)                                                                                                    | 0.0%<br>0.10%<br>Titrant Conc.<br>1.000 M                                                        | Search           Search           Export           Tabular Data           # Vol.(mL)         Conc.         E(mV)           0         0.000         0.000         -85.1           1         0.303         35.61.11         -70.4           2         0.576         335.709         -60.8           3         0.989         327.286         -61.3           4         1611         324.283         -41.8                                                                                                    | Print Precision           |
| <ul> <li>37</li> <li>36</li> <li>25</li> <li>25</li> <li>26</li> <li>27</li> <li>27</li> <li>28</li> <li>28</li> <li>28</li> <li>29</li> <li>29</li> <li>20</li> <li>20</li> <li>20</li> <li>21</li> <li>21</li> <li>2</li></ul>                                                                                                    | 10/19/2018 2:16 PM<br>10/10/2018 2:00 PM<br>Settings Abo<br>OGS<br>orted on 1/28/2019<br>Standardization<br>t Total Solution<br>Volume<br>55.000 mL                                                 | 2<br>out Help<br>1:38 PM<br>MKA<br>Method Name<br>Na MKA new                                                                                                    | 71.74 mg/100g<br>165 E mo(100n<br>Calibration N<br>ISE Type<br>Sodium (Na                                                                                     | Aeasurement<br>Elect                                                                                                    | T9<br>Methods<br>trode Name                                                                                                    | Titrant Name<br>Sodium (Na+)                                                                                                    | 0.0%<br>0.10%<br>Titrant Conc.<br>1.000 M                                                        | Search           Image: Export         Image: Image: Im  | Print Precision           |
| <ul> <li>37</li> <li>36</li> <li>25</li> <li>onStarT900</li> <li>ne Logs</li> <li>ata Logs</li> <li>ata</li></ul> | 10/19/2018 2:16 PM<br>10/10/2018 2:00 PM<br>Settings Abo<br>OGS<br>orted on 1/28/2019<br>Standardization<br>t Total Solution<br>Volume<br>55.000 mL                                                 | 2<br>500 Help<br>1:38 PM<br>MKA<br>Method Name<br>Na MKA new<br>Na MKA new                                                                                                    | 71.74 mg/100g<br>1EE E mo/100n<br>Calibration M<br>ISE Type<br>Sodium (Na<br>Sodium (Na                                                                       | Aeasurement<br>Elect                                                                                                    | T9<br>Methods<br>trode Name<br>WU                                                                                                    | Titrant Name<br>Sodium (Na+)<br>Sodium (Na+)                                                                                                    | 0.0%<br>0.10%<br>Titrant Conc.<br>1.000 M                                                        | Search<br>Export Export Craph Tabular Data Vol.(mL) Conc. E(mV) 0 0.000 0.000 -85.1 1 0.303 356.111 -704 2 0.576 335.709 -60.8 3 0.989 327.286 -51.3 4 1.611 324.283 -41.8                                                                                                    | Precision                 |
| <ul> <li>37</li> <li>36</li> <li>37</li> <li>36</li> <li>37</li> <li>37</li> <li>37</li> <li>36</li> <li>37</li> <li>37</li> <li>3</li></ul>                                                                                                    | 10/19/2018 2:16 PM                                                                                                    | 2<br>aut Help<br>1:38 PM<br>MKA<br>Method Name<br>Na MKA new<br>Na MKA new<br>Na MKA new                                                                                                  | 71.74 mg/100g<br>1EE E mo/100n<br>Calibration N<br>ISE Type<br>Sodium (Na<br>Sodium (Na<br>Sodium (Na                                                         | Acasurement<br>Elect<br>+)<br>+) Wi                                                                                                    | T9<br>Methods<br>trode Name<br>wu<br>wu<br>wu                                                                                                    | Titrant Name<br>Sodium (Na+)<br>Sodium (Na+)<br>Sodium (Na+)                                                                                                    | 0.0%<br>0.10%<br>Titrant Conc.<br>1.000 M<br>1.000 M                                             | Search           Export         Image: Constraint of the second second | Precision<br>3.7%<br>1.5% |
| <ul> <li>37</li> <li>36</li> <li>25</li> <li>25</li> <li>26</li> <li>27</li> <li>25</li> <li>26</li> <li>27</li> <li>27</li> <li>2</li></ul>                                                                                                    | 10/19/2018 2:16 PM<br>10/10/2018 2:16 PM<br>10/10/2018 2:00 PM<br>Settings Abo<br>OGS<br>orted on 1/28/2019<br>Standardization<br>t Total Solution<br>Volume<br>55.000 mL<br>55.000 mL<br>55.000 mL | 2<br>out Help<br>1:38 PM<br>MKA<br>Method Name<br>Na MKA new<br>Na MKA new<br>Na MKA                                                                                                    | 71.74 mg/100g<br>165 E mo/100n<br>165 E mo/100n<br>165 E Socium (Na<br>Socium (Na<br>Socium (Na<br>Socium (Na                                                 | Aeasurement<br>Elect<br>+)<br>+) Wi<br>+) Wi                                                                                                    | VU<br>VU<br>VU<br>VU<br>VU<br>VU<br>VU<br>VU<br>VU<br>VU<br>VU<br>VU<br>VU<br>V                                                                                                    | Titrant Name<br>Sodium (Na+)<br>Sodium (Na+)<br>Sodium (Na+)<br>Sodium (Na+)                                                                                                    | 0.0%<br>0.10%<br>Titrant Conc.<br>1.000 M<br>1.000 M<br>1.000 M                                  | Search           Export         Image: Conc. Errory 0 0.000 0.000 e85.1           # Vol.(mL) Conc. Errory 0 0.000 0.000 e85.1         Conc. Errory 0 e85.1           1 0.303 356.111 - 704.4         2 0.576 335.709 e60.8           3 0.989 327.286 e51.3         4 1.611 324.283 e41.8           Setup Parameters         Setup Parameters                                                                                                    | Print Precision           |
| <ul> <li>37</li> <li>36</li> <li>25</li> <li>26</li> <li>27</li> <li>26</li> <li>27</li> <li>26</li> <li>27</li> <li>27</li> <li>2</li></ul>                                                                                                    | 10/19/2018 2:16 PM                                                                                                    | 2<br>2001 Help<br>1:38 PM<br>MKA<br>Method Name<br>Na MKA new<br>Na MKA new<br>Na MKA new<br>Na MKA                                                                                       | 71.74 mg/100g<br>1EE E mo/100n<br>Calibration N<br>ISE Type<br>Sodium (Na<br>Sodium (Na<br>Sodium (Na<br>Sodium (Na                                           | Aeasurement         Elect           +)         Wi           +)         Wi           +)         Wi           +)         Wi           +)         Wi                                                                                                    | VU<br>WU<br>V2 11138<br>V2 11138                                                                                                    | Titrant Name<br>Sodium (Na+)<br>Sodium (Na+)<br>Sodium (Na+)<br>Sodium (Na+)<br>Sodium (Na+)                                                                                                    | 0.0%<br>0.10%<br>Titrant Conc.<br>1.000 M<br>1.000 M<br>1.000 M<br>1.000 M                       | Search           Export         Image: Concent of the second of the second of the se | Precision                 |
| <ul> <li>37</li> <li>36</li> <li>37</li> <li>36</li> <li>37</li> <li>37</li> <li>36</li> <li>37</li> <li>37</li> <li>3</li></ul>                                                                                                    | 10/19/2018 2:16 PM                                                                                                    | 2<br>2011 Help<br>1:38 PM<br>MKA<br>Method Name<br>Na MKA new<br>Na MKA new<br>Na MKA<br>Na MKA                                                                                           | 71.74 mg/100g<br>1EE E mo/100n<br>IEE E mo/100n<br>ISE Type<br>Sodium (Na<br>Sodium (Na<br>Sodium (Na<br>Sodium (Na<br>Sodium (Na<br>Sodium (Na               | Acasurement         Elect           +)         Wi           +)         Wi           +)         Wi           +)         Wi           +)         Wi           +)         Wi           +)         Wi                                                                                                    | WU           V211138           V211138           V211138           V211138                                                                                                    | Titrant Name<br>Sodium (Na+)<br>Sodium (Na+)<br>Sodium (Na+)<br>Sodium (Na+)<br>Sodium (Na+)<br>Sodium (Na+)<br>Sodium (Na+)                                                                                                    | 0.0%<br>0.10%<br>Titrant Conc.<br>1.000 M<br>1.000 M<br>1.000 M<br>1.000 M                       | Search           Export         Image: Construction of the system of the system of t | Precision                 |
| <ul> <li>37</li> <li>36</li> <li>35</li> <li>36</li> <li>37</li> <li>36</li> <li>37</li> <li>36</li> <li>37</li> <li>36</li> <li>36</li> <li>37</li> <li>36</li> <li>36</li> <li>37</li> <li>36</li> <li>36</li> <li>37</li> <li>36</li> <li>36</li> <li>37</li> <li>36</li> <li>36</li> <li>36</li> <li>37</li> <li>36</li> <li>36</li> <li>36</li> <li>36</li> <li>36</li> <li>36</li> <li>36</li> <li>36</li> <li>36</li> <li>37</li> <li>36</li> <li>36</li> <li>3</li></ul>                                                                                                    | 10/19/2018 2:16 PM                                                                                                    | 2<br>301 Help<br>1:38 PM<br>MKA<br>Method Name<br>MKA<br>Method Name<br>MKA<br>Method Name<br>MKA<br>Method Name<br>MKA<br>Method Name<br>MKA<br>Ma MKA new<br>Na MKA<br>Na MKA<br>Na MKA | 71.74 mg/100g<br>1EE E ma/100a<br>IEE E ma/100a<br>ISE Type<br>Sodium (Na<br>Sodium (Na<br>Sodium (Na<br>Sodium (Na<br>Sodium (Na<br>Sodium (Na<br>Sodium (Na | Aeasurement         Elect           +)         Wi           +)         Wi           +)         Wi           +)         Wi           +)         Wi           +)         Wi           +)         Wi           +)         Wi           +)         Wi           +)         Wi           +)         Wi           +)         Wi                         | WU           WU           VU           VU | Titrant Name                                                                                                    | 0.0%<br>0.10%                                                                                    | Search           Export         Image: Concentration of the second of the second of  |                           |
| <ul> <li>37</li> <li>36</li> <li>95</li> <li>rionStarT900</li> <li>me Logs</li> <li>Action Logs</li> <li>Action Logs</li> <li>Action Logs</li> <li>Thration</li> <li>Sample Amount</li> <li>2.5000 g</li> <li>2.5000 g</li> <li>2.5000 g</li> <li>2.5000 g</li> <li>2.5000 g</li> <li>2.5000 g</li> <li>2.5000 g</li> <li>5.0000 g</li> </ul>                                                                                                    | 10/19/2018 2:16 PM                                                                                                    | 2<br>2<br>3<br>3<br>3<br>3<br>3<br>4<br>4<br>4<br>4<br>4<br>4<br>4<br>4<br>4<br>4<br>4<br>4<br>4                                                                                          | 71.74 mg/100g<br>1EE E mo/100n<br>Calibration N<br>ISE Type<br>Sodium (Na<br>Sodium (Na<br>Sodium (Na<br>Sodium (Na<br>Sodium (Na<br>Sodium (Na<br>Sodium (Na | Aeasurement         Elect           +)         Wi           +)         Wi           +)         Wi           +)         Wi           +)         Wi           +)         Wi           +)         Wi           +)         Wi           +)         Wi           +)         Wi           +)         Wi           +)         Wi           +)         Wi | WU           WU           U2 11138           U2 11138           U2 11138           U2 11138           U2 11138           U2 11138           U2 11138           U2 11138           U2 11138           U2 11138           U2 11138                                                                                                    | Titrant Name Titrant Name Sodium (Na+) Sodium (Na+) Sodiu | 0.0%<br>0.10%<br>Titrant Conc.<br>1.000 M<br>1.000 M<br>1.000 M<br>1.000 M<br>1.000 M<br>1.000 M | Search           Export         Image: Concent of the second of the second of the se | Print Precision           |

| OrionStarT900                              |                         |               |             |             |            |            |                     |                                                     | – 🗆 X                  |
|--------------------------------------------|-------------------------|---------------|-------------|-------------|------------|------------|---------------------|-----------------------------------------------------|------------------------|
| Home Logs                                  | Settings 🗸 A            | bout Help     |             |             |            |            |                     |                                                     |                        |
| Data Lo<br>History Impor<br>Data Count: 43 | IGS<br>ted on 1/28/2011 | 9 1:38 PM     |             |             | <b>1</b> 9 |            |                     | Search                                              | Q                      |
| Titration                                  | Standardization         | МКА           | Calibration | Measurement | Methods    |            |                     | Graph Tabular                                       | r Data                 |
| lectrode Name                              | Titrant Name            | Titrant Conc. | Sample ID   | Blank Conc. | Duration   | Volume(mL) | End Point Value(mV) | # Vol.(mL) Conc.                                    | E(mV) Precision        |
| WU                                         | Sodium (Na+)            | 1.000 M       | Peas        | 0.00000 M   |            |            |                     | 1 0.303 356.111                                     | -70.4 -                |
|                                            |                         |               |             |             | 00:02:34   | 0.696      | -61.9               | 3 0.989 327.286                                     | -51.3 3.7%             |
|                                            |                         |               |             |             | 00:02:01   | 0.517      | -68.8               | 4 1.011 324.203                                     | *41.0 1.3%             |
| WU                                         | Sodium (Na+)            | 1.000 M       | Peas        | 0.00000 M   |            |            |                     |                                                     |                        |
| WU2 11138                                  | Sodium (Na+)            | 1.000 M       | Green beans | 0.00000 M   |            |            |                     |                                                     |                        |
| WU2 11138                                  | Sodium (Na+)            | 1.000 M       | Green beans | 0.00000 M   |            |            |                     | Setup Parameters                                    | Titration Parameters   |
| WU2 11138                                  | Sodium (Na+)            | 1.000 M       | Green beans | 0.00000 M   |            |            |                     | Titrant Name                                        | Sodium (Na+)           |
| WU2 11138                                  | Sodium (Na+)            | 1.000 M       | Green beans | 0.00000 M   |            |            |                     | Titrant Id :<br>Titrant Concentration Value         | Own<br>1 M             |
| WU2 11138                                  | Sodium (Na+)            | 1.000 M       | Corn 50 low | 0.00000 M   |            |            |                     | Titrant Reaction Ratio :<br>Titrant Created At : 10 | 1<br>1/26/2018 3:03 PM |
| WU2 11138                                  | Sodium (Na+)            | 1.000 M       | Corn 50 low | 0.00000 M   |            |            |                     |                                                     | ,, 10 0.00 1 11        |
| W/10 11100                                 | Sodium (No+)            | 1 000 M       | Com 50 low  | 0.00000 M   |            |            |                     |                                                     |                        |

9. Click the Calibration tab to view the calibration data. Expand the summary line to view the individual calibration point data.

|                                                                      | OrionSta | ırT900  |                 |             |                      |              |                     |        |                    | >          | × |
|----------------------------------------------------------------------|----------|---------|-----------------|-------------|----------------------|--------------|---------------------|--------|--------------------|------------|---|
| ł                                                                    | lome     | Logs    | Settings 🗸 🗸    | About Help  |                      |              |                     |        |                    |            |   |
| Data Logs<br>History Imported on 1/28/2019 1:38 PM<br>Data Count: 11 |          |         |                 |             |                      |              |                     |        | Search             | Q<br>Print |   |
|                                                                      | Ti       | tration | Standardization | МКА         | Calibration          | Measurement  | Methods             |        |                    |            |   |
|                                                                      |          | #       | Read Mode       | Sensor Name | Slope / Redox Offset | ISE type     | Run Date/Time       | Temp.  | pH / Concentration | mV Reading |   |
|                                                                      | ^        | 11      | ISE             | TP1         | 58.0 mV/dec          | Sodium (Na+) | 10/26/2018 2:06 PM  | ATC    |                    |            |   |
|                                                                      |          | 1       |                 |             | 57.2 mV/dec          |              | 10/26/2018 2:06 PM  | 25.0 C | 10.000             | -158.7     |   |
|                                                                      |          | 2       |                 |             | 58.9 mV/dec          |              | 10/26/2018 2:06 PM  | 25.0 C | 100.000            | -101.5     |   |
|                                                                      |          | 3       |                 |             | 59.2 mV/dec          |              | 10/26/2018 2:06 PM  | 25.0 C | 1000.000           | -42.7      |   |
|                                                                      | ~        | 10      | ISE             | TP1         | 57.8 mV/dec          | Sodium (Na+) | 10/23/2018 11:49 AM | ATC    |                    |            |   |
|                                                                      | ~        | 9       | ISE             | TP1         | 58.5 mV/dec          | Sodium (Na+) | 10/23/2018 11:29 AM | ATC    |                    |            |   |
|                                                                      | ~        | 8       | ISE             | TP1         | 58.1 mV/dec          | Sodium (Na+) | 10/19/2018 11:38 AM | ATC    |                    |            |   |
|                                                                      | ~        | 7       | ISE             | TP1         | 54.1 mV/dec          | Sodium (Na+) | 10/18/2018 3:11 PM  | ATC    |                    |            |   |
|                                                                      | ~        | 6       | ISE             | TP1         | 56.8 mV/dec          | Sodium (Na+) | 10/17/2018 2:12 PM  | ATC    |                    |            |   |
|                                                                      | ~        | 5       | ISE             | TP1         | 55.5 mV/dec          | Sodium (Na+) | 10/17/2018 1:46 PM  | ATC    |                    |            |   |
|                                                                      | ~        | 4       | ISE             | TP1         | 57.6 mV/dec          | Sodium (Na+) | 9/6/2018 3:52 PM    | ATC    |                    |            |   |

10. Click the Measurement tab to view the direct measure data. Scroll right to view all data associated with the direct measure data lines.

| Home                                                             | 00                                                                                          |                                                                      |                                             |                                            |                                          |                                                 |                                                     |                               |                                                           | - 0                                                                            | × |
|------------------------------------------------------------------|---------------------------------------------------------------------------------------------|----------------------------------------------------------------------|---------------------------------------------|--------------------------------------------|------------------------------------------|-------------------------------------------------|-----------------------------------------------------|-------------------------------|-----------------------------------------------------------|--------------------------------------------------------------------------------|---|
|                                                                  | Logs Settings                                                                               | ✓ About ⊦                                                            | Help                                        |                                            |                                          |                                                 |                                                     |                               |                                                           |                                                                                |   |
| Data                                                             | Logs                                                                                        |                                                                      |                                             |                                            |                                          | 5                                               |                                                     |                               | Search                                                    | Drint                                                                          | Q |
| History<br>Data Count:                                           | Imported on 1                                                                               | /28/2019 1:38 F                                                      | PM                                          |                                            |                                          | Т9                                              |                                                     |                               | C Export                                                  | - Print                                                                        |   |
| Titrati                                                          | ion Standa                                                                                  | rdization MK/                                                        | A Calibra                                   | ion Mea                                    | surement                                 | Methods                                         |                                                     |                               |                                                           |                                                                                |   |
| #                                                                | Read Mode                                                                                   | Scaled Value                                                         | Millivolts(mV)                              | Temp.                                      | Temp.<br>Input(MAN/<br>ATC)              | Sensor Name                                     | Sample ID                                           | Stir Speed                    | Resolution                                                | Buffer Group                                                                   |   |
| 2                                                                | ISE                                                                                         | 9999.0                                                               | 88.7                                        | 25.0 C                                     | MAN                                      | TP1                                             | None                                                | Medium                        | 0.001                                                     | USA                                                                            | S |
| 1                                                                | ISE                                                                                         | 9999.0                                                               | 88.7                                        | 25.0 C                                     | MAN                                      | TP1                                             | None                                                | Medium                        | 0.001                                                     | USA                                                                            | S |
|                                                                  |                                                                                             |                                                                      |                                             |                                            |                                          |                                                 |                                                     |                               |                                                           |                                                                                |   |
|                                                                  |                                                                                             |                                                                      |                                             |                                            |                                          |                                                 |                                                     |                               |                                                           |                                                                                |   |
|                                                                  |                                                                                             |                                                                      |                                             |                                            |                                          |                                                 |                                                     |                               |                                                           |                                                                                |   |
|                                                                  |                                                                                             |                                                                      |                                             |                                            |                                          |                                                 |                                                     |                               |                                                           |                                                                                |   |
|                                                                  |                                                                                             |                                                                      |                                             |                                            |                                          |                                                 |                                                     |                               |                                                           |                                                                                |   |
|                                                                  |                                                                                             |                                                                      |                                             |                                            |                                          |                                                 |                                                     |                               |                                                           |                                                                                |   |
|                                                                  |                                                                                             |                                                                      |                                             |                                            |                                          |                                                 |                                                     |                               |                                                           |                                                                                |   |
|                                                                  |                                                                                             |                                                                      |                                             |                                            |                                          |                                                 |                                                     |                               |                                                           |                                                                                |   |
| _                                                                |                                                                                             |                                                                      |                                             |                                            |                                          |                                                 |                                                     |                               |                                                           |                                                                                |   |
| CrionStarT90                                                     | 00                                                                                          |                                                                      |                                             |                                            |                                          |                                                 |                                                     |                               |                                                           | - 0                                                                            | × |
| Home L                                                           | Logs Settings                                                                               | ✓ About ⊢                                                            | Help                                        |                                            |                                          |                                                 |                                                     |                               |                                                           |                                                                                |   |
| Data                                                             |                                                                                             |                                                                      |                                             |                                            |                                          |                                                 |                                                     |                               |                                                           |                                                                                |   |
| Data                                                             |                                                                                             |                                                                      |                                             |                                            |                                          | L                                               |                                                     |                               | Search                                                    |                                                                                | Q |
| History I                                                        | LOGS                                                                                        | /28/2019 1:38 F                                                      | PM                                          |                                            |                                          | <b>1</b> 9                                      |                                                     |                               | Search                                                    | 🔒 Print                                                                        | Q |
| History<br>Data Count:<br>Titrati                                | I LOGS<br>Imported on 1<br>: 2<br>ion Standar                                               | /28/2019 1:38 F                                                      | PM<br>Calibra                               | ion Mea:                                   | surement                                 | T9<br>Methods                                   |                                                     |                               | Search                                                    | 🔒 Print                                                                        | Q |
| History<br>Data Count:<br>Titrati<br>Temp.                       | I LOGS<br>Imported on 1<br>: 2<br>ion Standa<br>Input(MAN/<br>ATC)                          | /28/2019 1:38 F<br>rdization MK/<br>Sensor Name                      | PM<br>Calibrat<br>Sample ID                 | ion Meas                                   | surement<br>Resolution                   | T9<br>Methods<br>Buffer Group                   | ISE Type Sign<br>Di                                 | ificant Direc                 | Search<br>Export<br>t Measure<br>Units                    | Print Run Date                                                                 | ۹ |
| History I<br>Data Count:<br>Titrati<br>Temp.<br>25.0 C           | LOGS<br>Imported on 1<br>: 2<br>Standar<br>Temp.<br>Input(MAN/<br>ATC)<br>MAN               | /28/2019 1:38 F<br>rdization MK/<br>Sensor Name<br>TP1               | 2M<br>Calibrat<br>Sample ID<br>None         | ion Meas<br>Stir Speed<br>Medium           | surement<br>Resolution<br>0.001          | T9<br>Methods<br>Buffer Group<br>USA S          | ISE Type Sign<br>Di<br>sodium (Na+)                 | ificant Direc<br>gits 4       | Search<br>Export<br>t Measure<br>Units<br>ppm 12          | Print Run Date (13/2018 1:24 PM                                                | Q |
| History I<br>Data Count:<br>Titrati<br>Temp.<br>25.0 C<br>25.0 C | LOGS<br>Imported on 1<br>: 2<br>Standau<br>Temp.<br>Input(MAN/<br>ATC)<br>MAN<br>MAN        | /28/2019 1:38 F<br>rdization MK/<br>Sensor Name<br>TP1<br>TP1        | Calibrat<br>Sample ID<br>None<br>None       | ion Meas<br>Stir Speed<br>Medium<br>Medium | surement<br>Resolution<br>0.001<br>0.001 | T9<br>Methods<br>Buffer Group<br>USA S          | ISE Type Sign<br>Di<br>Sodium (Na+)                 | ificant Direc<br>Igits 4<br>4 | Search<br>Export<br>thesure<br>ppm 12<br>ppm 12           | Print Run Date /13/2018 1:24 PM /13/2018 1:22 PM                               | Q |
| History I<br>Data Count:<br>Titrati<br>Temp.<br>25.0 C<br>25.0 C | I LOGS<br>Imported on 1<br>: 2<br>ion Standar<br>Input(MANV<br>ATC)<br>MAN<br>MAN           | /28/2019 1:38 F<br>rdization MK/<br>Sensor Name<br>TP1<br>TP1<br>TP1 | Calibrat<br>Sample ID<br>None<br>None       | ion Mean<br>Stir Speed<br>Medium<br>Medium | surement<br>Resolution<br>0.001<br>0.001 | T9<br>Methods<br>USA S<br>USA S                 | ISE Type Sign<br>Di<br>codium (Na+)<br>codium (Na+) | ificant Direc<br>gits 4<br>4  | Search<br>Export<br>Units<br>ppm 12,<br>ppm 12,           | Print           Run Date           /13/2018 1:24 PM           /13/2018 1:22 PM | Q |
| History I<br>Data Count:<br>Titrati<br>Temp.<br>25.0 C<br>25.0 C | LOGS<br>Imported on 1<br>: 2<br>Standa<br>Temp.<br>Input(MAN/<br>ATC)<br>MAN<br>MAN         | /28/2019 1:38 F<br>rdization MK/<br>Sensor Name<br>TP1<br>TP1        | Calibrat<br>Sample ID<br>None<br>None       | ion Meas<br>Stir Speed<br>Medium<br>Medium | surement<br>Resolution<br>0.001<br>0.001 | T9<br>Methods<br>Buffer Group<br>USA S<br>USA S | ISE Type Sign<br>Di<br>Sodium (Na+)                 | ificant Direc<br>gits 4<br>4  | Search<br>Export<br>theasure<br>ppm 12.<br>ppm 12.        | Print Run Date /13/2018 1:24 PM /13/2018 1:22 PM                               | Q |
| History  <br>Data Count:<br>Titrati<br>Temp.<br>25.0 C<br>25.0 C | I LOGS<br>Imported on 1<br>: 2<br>innov Standa<br>Temp.<br>Input(MAN/<br>ATC)<br>MAN<br>MAN | /28/2019 1:38 F<br>rdization MK/<br>Sensor Name<br>TP1<br>TP1<br>TP1 | Calibra<br>Sample ID<br>None<br>None        | ion Mear<br>Stir Speed<br>Medium<br>Medium | surement<br>Resolution<br>0.001<br>0.001 | T9<br>Methods<br>USA S<br>USA S                 | ISE Type Sign<br>Di<br>Sodium (Na+)                 | ificant Direc<br>gits 4<br>4  | Search<br>Export<br>theasure<br>Units<br>ppm 12<br>ppm 12 | Print Run Date /13/2018 1:24 PM /13/2018 1:22 PM                               | Q |
| History I<br>Data Count:<br>Titrati<br>Temp.<br>25.0 C<br>25.0 C | I LOGS<br>Imported on 1<br>: 2<br>inr Standar<br>Temp.<br>Input(MAN/<br>ATC)<br>MAN<br>MAN  | /28/2019 1:38 F<br>rdization MK/<br>Sensor Name<br>TP1<br>TP1<br>TP1 | PM<br>Calibrat<br>Sample ID<br>None<br>None | Stir Speed<br>Medium<br>Medium             | surement<br>Resolution<br>0.001<br>0.001 | T9<br>Methods<br>Buffer Group<br>USA S<br>USA S | ISE Type Sign<br>Di<br>Sodium (Na+)                 | ificant Direc<br>gits 4<br>4  | Search Export Keasure Units ppm 12 ppm 12                 | Run Date (13/2018 1:24 PM (13/2018 1:22 PM                                     | Q |
| History  <br>Data Count:<br>Titrati<br>Temp.<br>25.0 C<br>25.0 C | I LOGS<br>Imported on 1<br>: 2<br>Temp.<br>Inpu(MAN/<br>ATC)<br>MAN<br>MAN                  | /28/2019 1:38 F<br>rdization MK/<br>Sensor Name<br>TP1<br>TP1        | Calibrat<br>Sample ID<br>None<br>None       | ion Meas<br>Stir Speed<br>Medium<br>Medium | surement<br>Resolution<br>0.001<br>0.001 | T9<br>Methods<br>Buffer Group<br>USA S<br>USA S | ISE Type Sign<br>Di<br>Sodium (Na+)                 | ificant Direc<br>gits 4<br>4  | Search<br>Export<br>theasure<br>units<br>ppm 12<br>ppm 12 | Run Date<br>/13/2018 1:24 PM<br>/13/2018 1:22 PM                               | Q |
| History  <br>Data Count:<br>Titrati<br>Temp.<br>25.0 C<br>25.0 C | I LOGS<br>Imported on 1<br>: 2<br>inn Standar<br>Temp.<br>Input(MAN/<br>ATC)<br>MAN<br>MAN  | /28/2019 1:38 F<br>rdization MK/<br>Sensor Name<br>TP1<br>TP1<br>TP1 | Calibrat<br>Sample ID<br>None<br>None       | Stir Speed<br>Medium<br>Medium             | surement<br>Resolution<br>0.001<br>0.001 | T9<br>Methods<br>USA S<br>USA S                 | ISE Type Sign<br>Di<br>sodium (Na+)                 | ificant Direc<br>gits 4<br>4  | Search<br>Export<br>theasure<br>ppm 12<br>ppm 12          | Print           Run Date           /13/2018 1:24 PM           /13/2018 1:22 PM | Q |
| History I<br>Data Count:<br>Titrati<br>Temp.<br>25.0 C<br>25.0 C | I LOGS<br>Imported on 1<br>: 2<br>inported on 1<br>Temp.<br>Inpu(MAN/<br>ATC)<br>MAN<br>MAN | /28/2019 1:38 F<br>rdization MK/<br>Sensor Name<br>TP1<br>TP1        | PM<br>Calibrat<br>Sample ID<br>None<br>None | ion Mean<br>Stir Speed<br>Medium<br>Medium | surement<br>Resolution<br>0.001<br>0.001 | T9<br>Methods<br>Buffer Group<br>USA S<br>USA S | ISE Type Sign<br>Di<br>toolium (Na+)                | ificant Direc<br>gits 4<br>4  | Search Export Control Ext Measure Units Ppm 12 ppm 12     | Print Run Date /13/2018 1:24 PM /13/2018 1:22 PM                               | Q |
| History I<br>Data Count:<br>Titrati<br>Temp.<br>25.0 C<br>25.0 C | I LOGS<br>Imported on 1<br>: 2<br>ion Standa<br>Temp.<br>Input(MAN/<br>ATC)<br>MAN<br>MAN   | /28/2019 1:38 F<br>rdization MK/<br>Sensor Name<br>TP1<br>TP1<br>TP1 | PM<br>Calibra<br>Sample ID<br>None<br>None  | ion Meas<br>Stir Speed<br>Medium<br>Medium | surement<br>Resolution<br>0.001<br>0.001 | T9<br>Methods<br>USA S<br>USA S                 | ISE Type Sign<br>Di<br>Sodium (Na+)                 | ificant Direc<br>gits 4<br>4  | Search<br>t Measure Units<br>ppm 12<br>ppm 12             | Run Date<br>1/13/2018 1:24 PM<br>/13/2018 1:22 PM                              | Q |

11. Click the Methods tab to view the methods data. Click on an individual method line to view its electrode, titrant and titration setup parameters data.

| OrionStarT900                     |                 |                          |                          |                      |                                             | – 🗆 🗙   |
|-----------------------------------|-----------------|--------------------------|--------------------------|----------------------|---------------------------------------------|---------|
| Home Logs Sett                    | ings 🗸 About    | Help                     |                          |                      |                                             |         |
| Data Logs                         | S               |                          | 6                        |                      | Search                                      | ٩       |
| History Imported<br>Data Count: 6 | on 1/28/2019 1: | 38 PM                    | Т9                       |                      | 📩 Export                                    | 🗎 Print |
| Titration                         | Standardization | MKA Calibration          | Measurement Methods      | Electrode            | Titration                                   | Titrant |
| #                                 | Method Name     | Method Created Date/Time | Method Updated Date/Time | Electrode Name       | : VX1                                       |         |
| 6                                 | MT hard         | 12/28/2018 10:20 AM      | 1/8/2019 3:58 PM         | Buffer Group         | :                                           |         |
| 5                                 | Ca Hard user2   | 11/28/2018 4:12 PM       | 1/24/2019 4:39 PM        | IsType               | : 0.001<br>: Calcium (Ca2+)<br>: 4<br>: ppm |         |
| 4                                 | Total Hardness  | 11/7/2018 2:53 PM        | 11/7/2018 2:53 PM        | Direct Measure Unit  |                                             |         |
| 3                                 | Na MKA new      | 10/26/2018 3:03 PM       | 10/26/2018 4:10 PM       | Electrode Created At | : 12/14/2018 1:23 PM                        |         |
| 2                                 | Na MKA User     | 8/8/2018 3:16 PM         | 8/8/2018 3:16 PM         |                      |                                             |         |
| 1                                 | Na MKA          | 8/6/2018 6:49 PM         | 10/23/2018 4:29 PM       |                      |                                             |         |
|                                   |                 |                          |                          |                      |                                             |         |
|                                   |                 |                          |                          |                      |                                             |         |
|                                   |                 |                          |                          |                      |                                             |         |
|                                   |                 |                          |                          |                      |                                             |         |
|                                   |                 |                          |                          |                      |                                             |         |
|                                   |                 |                          |                          |                      |                                             |         |

12. Click the "Export" button to save the data to your computer as a PDF or CSV file.

| OrionStarT900 |            |          |   |              |   |  |
|---------------|------------|----------|---|--------------|---|--|
|               |            |          |   |              |   |  |
|               |            |          |   |              |   |  |
|               |            |          |   |              |   |  |
|               | Export Dat | a Log    |   |              | × |  |
|               | File Type  | O PDF    | ۲ | CSV          |   |  |
|               | Export     | All Data |   | $\mathbf{v}$ |   |  |
|               | Format     | Short    | 0 | Long         |   |  |
|               |            |          |   |              |   |  |
|               |            | Cancel   |   | Export       |   |  |
|               |            |          |   |              |   |  |
|               |            |          |   |              |   |  |
|               |            |          |   |              |   |  |

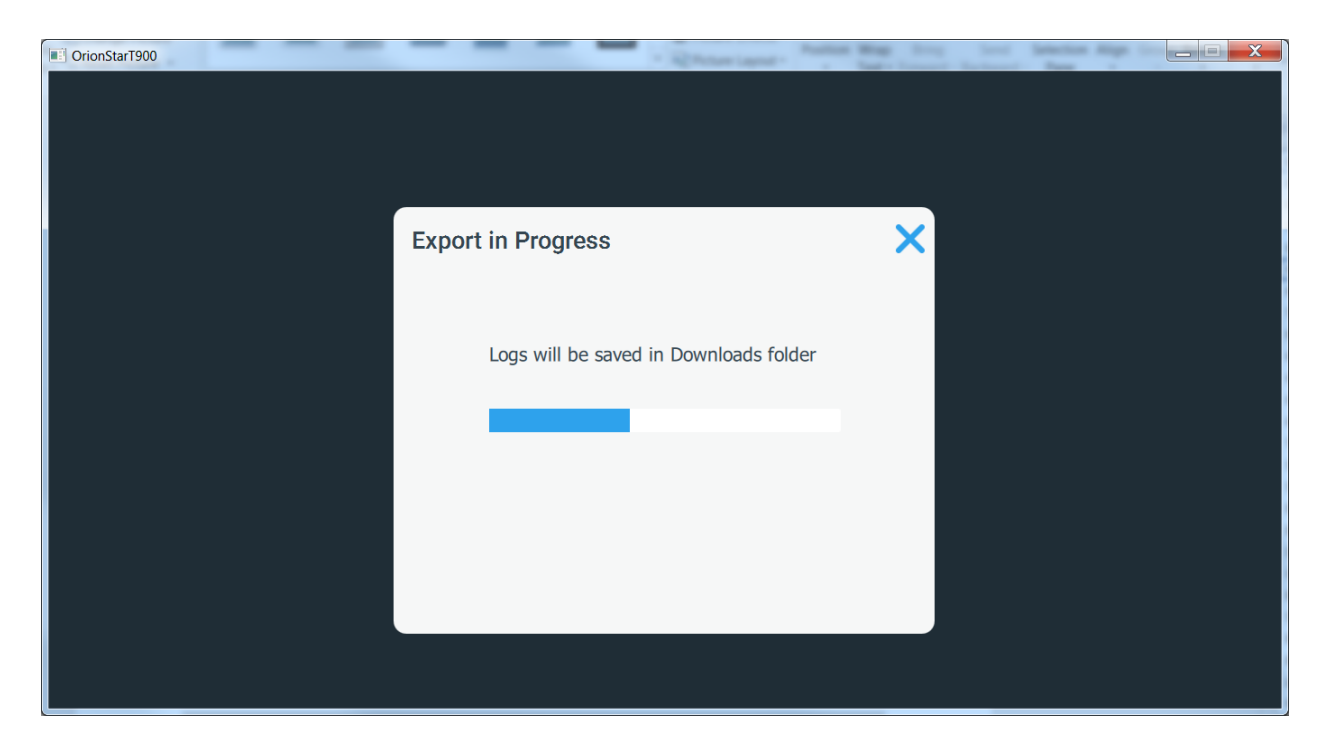

|                                            |                   |                     | . 🗆 🗙 |
|--------------------------------------------|-------------------|---------------------|-------|
| G V V OrionStarT900 V Titrati              | onReport 👻 🗸      | Search TitrationRep | ort 🔎 |
| <u>File Edit View Tools H</u> elp          |                   |                     |       |
| Organize   Include in library   Share with | New folder        |                     | 0     |
| Name                                       | Date modified     | Туре                | Size  |
| T2_20180803_1718_001_Tdata1.csv            | 3/1/2019 12:57 PM | Microsoft Excel Co  | 1 KB  |
| T2_20180803_1718_001_Tsum.csv              | 3/1/2019 12:57 PM | Microsoft Excel Co  | 1 KB  |
| T2_20180803_1802_002_Tdata1.csv            | 3/1/2019 12:57 PM | Microsoft Excel Co  | 1 KB  |
| T2_20180803_1802_002_Tdata2.csv            | 3/1/2019 12:57 PM | Microsoft Excel Co  | 1 KB  |
| T2_20180803_1802_002_Tsum.csv              | 3/1/2019 12:57 PM | Microsoft Excel Co  | 1 KB  |
| T2_20180806_1626_003_Tdata1.csv            | 3/1/2019 12:57 PM | Microsoft Excel Co  | 1 KB  |
| T2_20180806_1626_003_Tdata2.csv            | 3/1/2019 12:57 PM | Microsoft Excel Co  | 1 KB  |
| T2_20180806_1626_003_Tsum.csv              | 3/1/2019 12:57 PM | Microsoft Excel Co  | 1 KB  |
| · · ·                                      | III               |                     | 4     |
| 8 items                                    |                   |                     |       |
| 8 items                                    |                   |                     | .a    |

13. Click the "Print" button to print the data to your default network printer.

### **Technical Support**

For any questions or if you require assistance, please contact your local Technical Sales Representative, Product Specialist or Technical Support Team.

Americas Technical Support Team 1-978-232-6000

1-800-225-1480 (US toll-free)

wlp.techsupport@thermofisher.com

**Europe Middle East Africa Technical Support Team** 

0049 6184 90 6321

00800 1234 9696 (free hotline from D, A, CH, F, UK, IRL)

techsupport.labproducts.eu@thermofisher.com

Asia Pacific Technical Support Team (65) 6778-6876

customerservice.sg.wai@thermofisher.com